## Align Objects on the Graph Page

Did you know...

that you can align objects on the graph page relative to each other, or relative to the page?

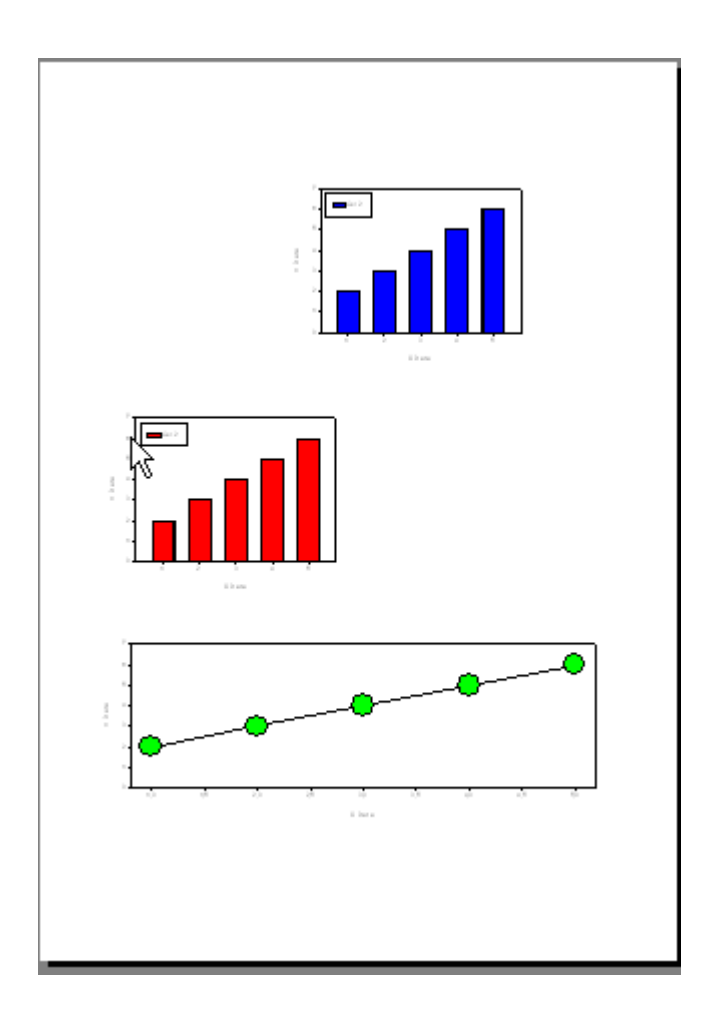

Select the objects which you want to align, either by Shift-click on each of them, or by dragging a rectangle around them with pressed left mousekey. Then select Graph Page > Format > Align.

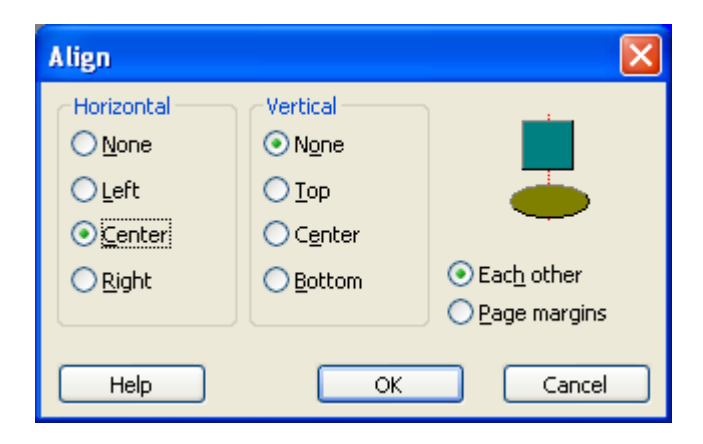

Select Horizontal: Center, and Vertical: None. This will center the graphs.

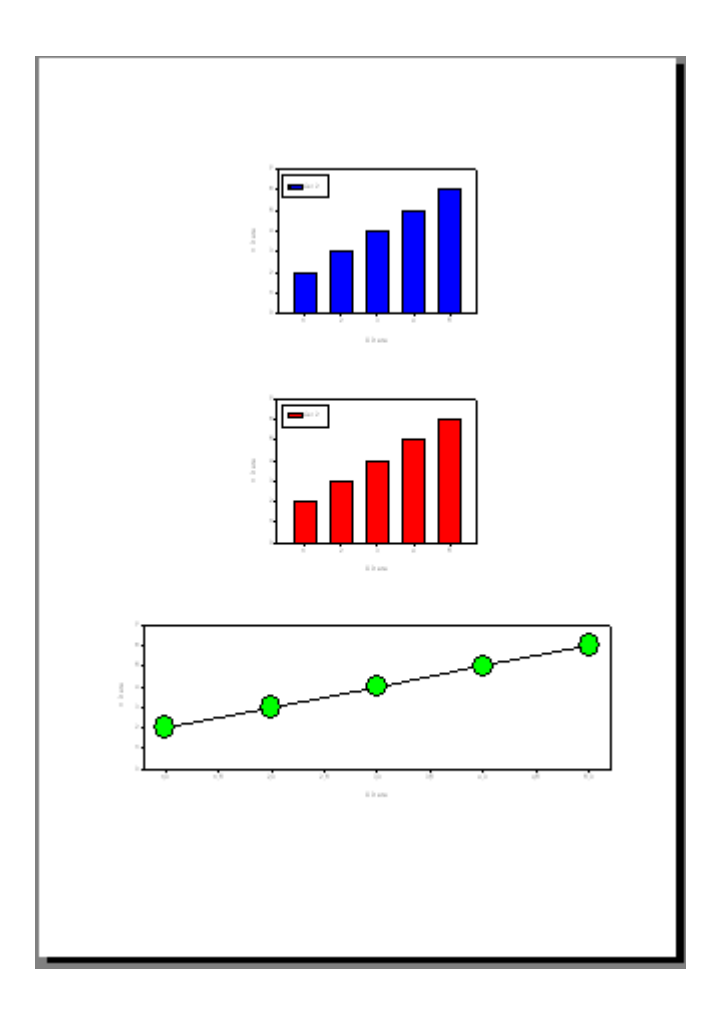

## NOTE:

When you select the items one by one (select one graph, press the shift key, and step by step select the other items), the <u>last</u> selected item becomes the "anchor" for the alignment.